## How do I mark attendance in Workshops?

Follow the instructions below to mark attendance in workshops.appstate.edu.

## **Tell Me**

- 1. Login in the top right corner with you Appalachian State username and password
- 2. Click your App State username/email in top right corner
- a. Select Dashboard
- 3. Click Courses on the left side of the screen
- 4. Select "Campus Connections" under the drop down box titled Find by Type"
- 5. Click Sections
- 6. Click Registrations
- 7. Click Attended on the right side of the screen for each person who attended the workshop
- 8. Click the blue Save Attendance button at the top

End of instructions

## Show Me